## 2. Clarity Human Services Scribe- Search for a Client

| 1 Navigate to <u>boston.clarityhs.com/client</u> |                                                                        |
|--------------------------------------------------|------------------------------------------------------------------------|
| 2 Click "SEARCH"                                 |                                                                        |
|                                                  | Gashboard Screen Testing Only ~ Jen Flynn,<br>Screen Testing Only ~ JF |
| ADD CLIENT 🕂                                     | Your recent client searches:                                           |
| SEARCH                                           | Clarity Fake<br>Fake Fake                                              |
| 💼 Recover deleted data                           | Boston Fake                                                            |
|                                                  | Jennifer Fake                                                          |

**3** Click the "Enter search terms for a client" field.

| Screen Testing Only                                            |
|----------------------------------------------------------------|
| SEARCH FOR A CLIENT                                            |
| Q Enter search terms for a client                              |
| Use full name, partial name, date of birth or any combination. |
| Managed with Clarity Human Services                            |
| 4 Click Client from List Displayed                             |
| SEARCH FOR A CLIENT                                            |
| Q Fake Br                                                      |
| Brenda Fake                                                    |
| Managed wit Plans How to search for a client                   |
|                                                                |
|                                                                |
|                                                                |